# TUTORIAL Nº01 CRA: CONSULTAS DE FILAS DE ESPERA E HISTÓRICO DE REGULAÇÃO

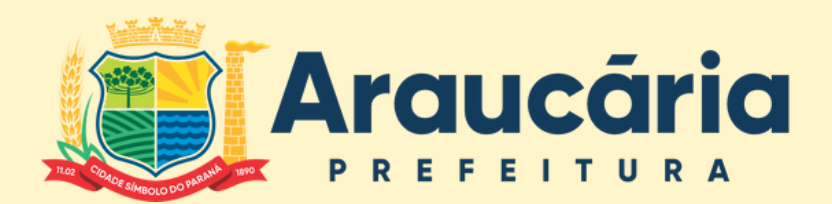

SAÚDE

DPGA CRA

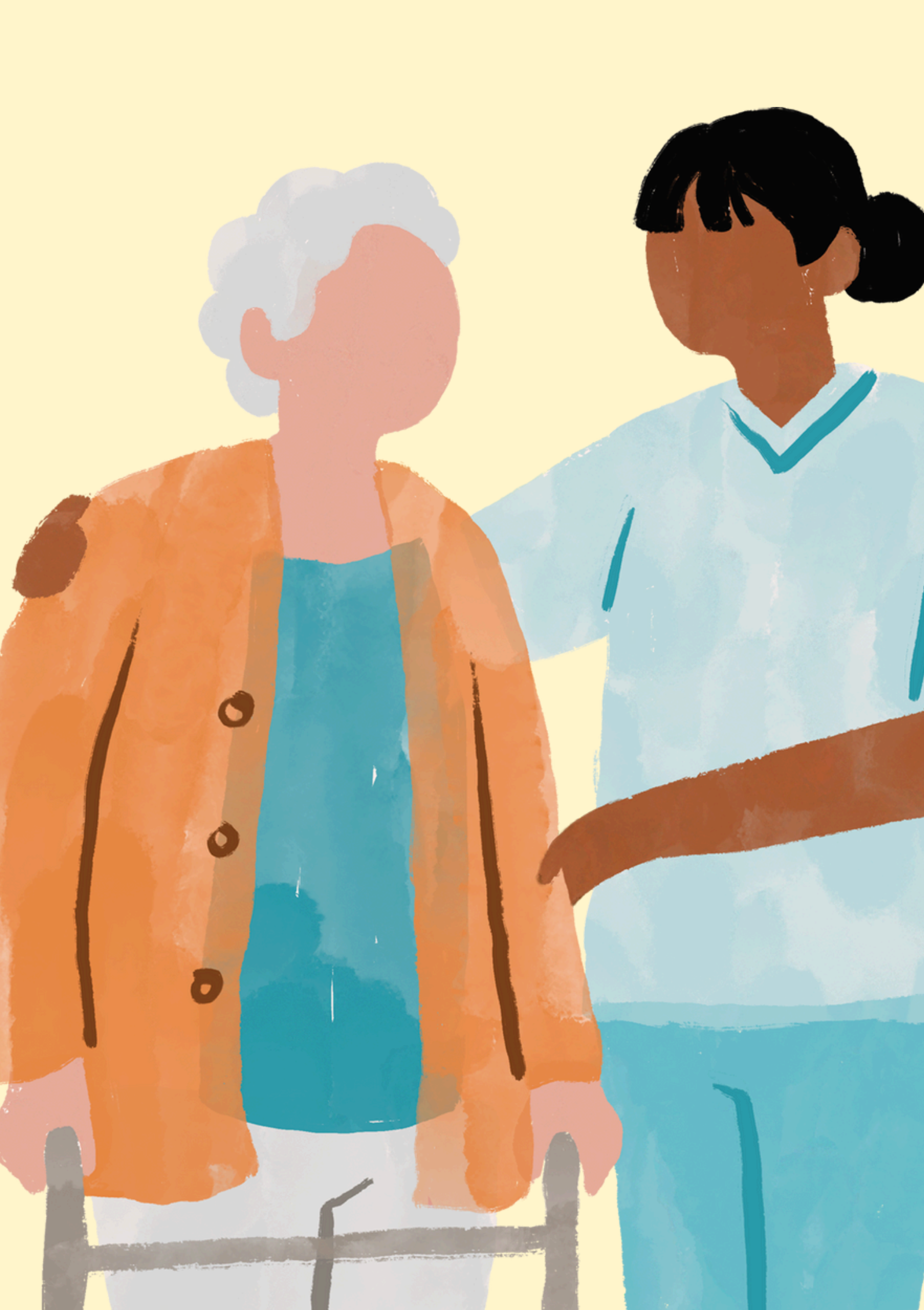

# **COMO ACESSAR FILAS DE ESPERA?**

### No menu lateral, **E** vamos seguir o caminho **ATENDIMENTO** > **LISTA DE ESPERA** > **CONSULTAS** ou **PROCEDIMENTOS**

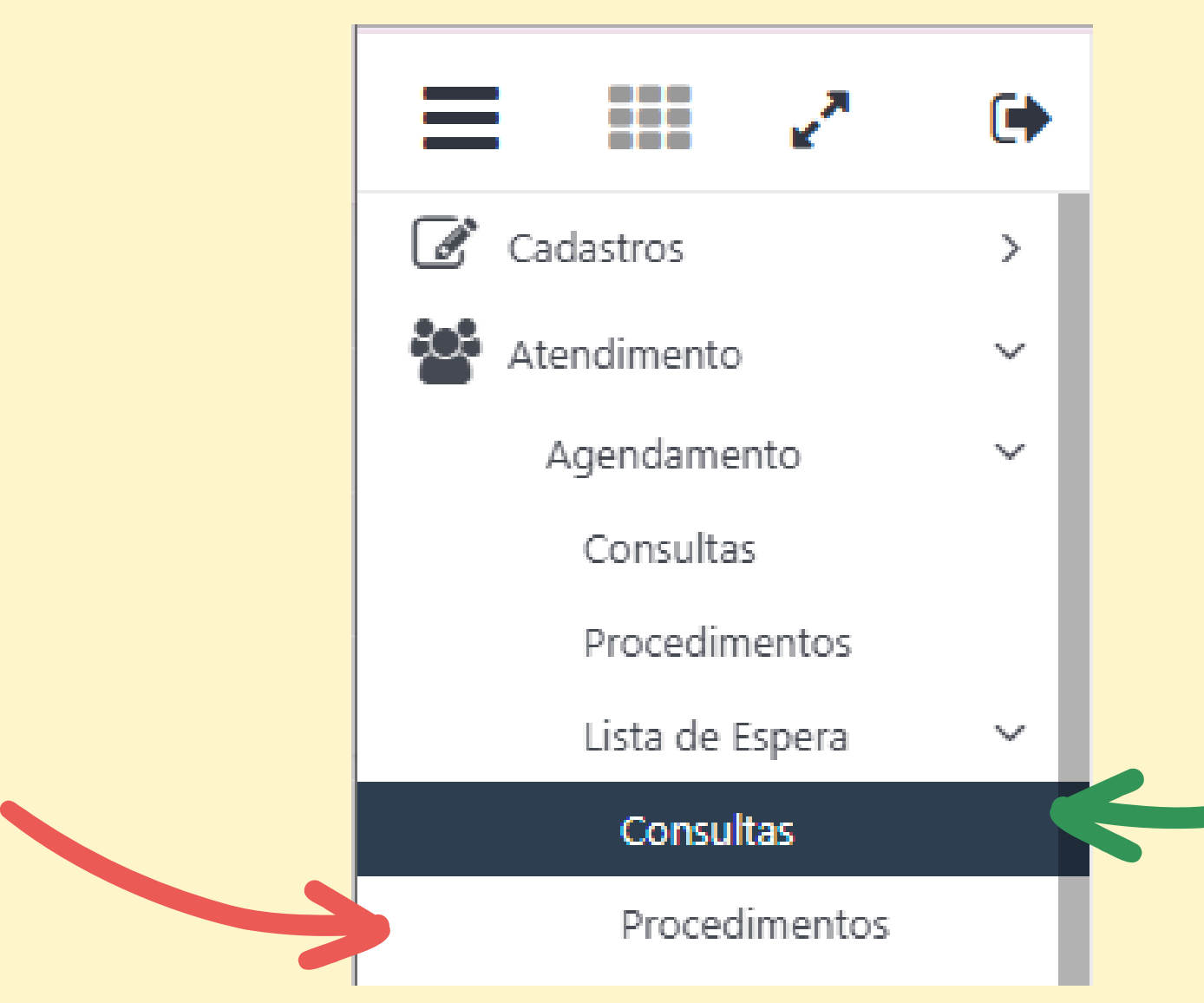

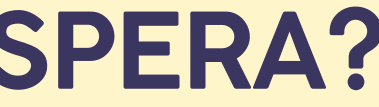

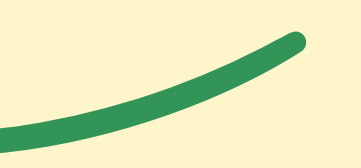

### Após selecionar o menu de consultas ou procedimentos, o requerente deverá preencher os filtros de maneira correta para exibição fidedigna da fila de espera.

### Filtros para consultar fila de espera de consultas (ortopedia como exemplo)

| E Atendimento     | \ Agendamento \ List | ta de Espera \ Consu | ltas                     |           |          |         |                   |                         |   |
|-------------------|----------------------|----------------------|--------------------------|-----------|----------|---------|-------------------|-------------------------|---|
| Filtro:           | Idade                | ✓ Maior ou le        | gual 🗸 O                 |           |          |         |                   |                         |   |
| Unidade Origem:   | Todas                | Ŧ                    | Especialidade de Origem: | Todos     | <b>•</b> | Profise | ional de Origem:  | Todos                   | • |
| Convênio:         | Todos                | •                    | Unidade Destino:         | Todas     | •        |         | Especialidade:    | Ortopedia/traumatologia | • |
| Subespecialidade: | Ortopedia            | ~                    | Profissional:            | Todos     | •        |         | Tipo:             | Todos                   | ~ |
| Tipo Consulta:    | Todas 🗸              |                      | Situação:                | Em Espera | ×        | Мо      | tivo de Bloqueio: | Todos                   | ~ |
| Incluído por:     | Todos 🗸              |                      | Agendamento:             | Todos 🗸   |          |         | Urgência:         | Todas 🗸                 |   |
| Avisado:          | Todos 🗸              |                      | Unidade do Cliente:      | Todas     | •        | Sit     | uação Regulação:  | Todas                   | ~ |
| Q @ 6             | Busca refinada       | Q                    |                          |           |          |         |                   |                         |   |

### Filtros para consultar fila de espera de **procedimentos** (espirometria como exemplo)

| I Atend   | 🔜 Atendimento \ Agendamento \ Lista de Espera \ Procedimentos |                               |                     |       |   |                  |       |   |  |  |  |  |
|-----------|---------------------------------------------------------------|-------------------------------|---------------------|-------|---|------------------|-------|---|--|--|--|--|
| Filtros — |                                                               |                               |                     |       |   |                  |       |   |  |  |  |  |
|           | Filtro:                                                       | Nome do Procedimento 🗙 Contém | ✓ Espirome          | etria |   |                  |       |   |  |  |  |  |
| Unidad    | de Origem:                                                    | Todas 🔹                       | Convênio:           | Todos | Ψ | Unidade Destino: | Todas | • |  |  |  |  |
|           | Situação:                                                     | Em Espera 👻                   | Motivo de Bloqueio: | Todos | • | Incluído por:    | Todos | * |  |  |  |  |
|           | Tipo:                                                         | Todos 🗸                       | Urgência:           | Todas | ~ | Avisado:         | Todos | * |  |  |  |  |
| Unidade o | do Cliente:                                                   | Todas 🔹                       | Situação Regulação: | Todas | ~ |                  |       |   |  |  |  |  |
| Q         | Ð Q                                                           | Busca refinada Q              |                     | n     |   |                  |       |   |  |  |  |  |

Cuidado ao selecionar o campo SITUAÇÃO, o mesmo deve ser Em Espera

### Caso o paciente solicite informações sobre seus encaminhamentos, o requerente pode utilizar os seguintes filtros e analisar todos os encaminhamentos do paciente

| 📰 Atendir  | 🗮 Atendimento \ Agendamento \ Lista de Espera \ Consultas |                 |            |        |               |               |       |   |   |   |                         |       |   |   |   |
|------------|-----------------------------------------------------------|-----------------|------------|--------|---------------|---------------|-------|---|---|---|-------------------------|-------|---|---|---|
| Filtros    |                                                           |                 |            |        |               |               |       |   |   |   |                         |       |   |   |   |
|            | Filtro:                                                   | Nome do Cliente | e <b>v</b> | Contém | ~             | teste         |       |   |   |   |                         |       |   |   |   |
| Unidade C  | Drigem:                                                   | Todas           |            | Ŧ      | Especialidade | de Origem:    | Todos |   |   | • | Profissional de Origem: | Todos |   |   | • |
| Co         | nvênio:                                                   | Todos           |            | •      | Unida         | ide Destino:  | Todas |   |   | • | Especialidade:          | Todas |   |   | • |
| Subespecia | ilidade:                                                  | Todas           | _          | ~      | ]             | Profissional: | Todos |   |   | • | Tipo:                   | Todos |   |   | ~ |
| Tipo Co    | onsulta:                                                  | Todas 🗸 🗸       |            |        |               | Situação:     | Todos | ~ | 7 |   | Motivo de Bloqueio:     | Todos |   |   | ~ |
| Incluí     | do por:                                                   | Todos 🗸 🗸       |            |        | Ag            | endamento:    | Todos | * | - |   | Urgência:               | Todas | ~ |   |   |
| А          | visado:                                                   | Todos 🗸         | ]          |        | Unidade       | do Cliente:   | Todas |   |   | • | Situação Regulação:     | Todas |   | ~ | • |
| QŒ         | ( e                                                       | Busca refina    | ada        | Q .    |               |               |       |   |   |   |                         |       |   |   |   |

Selecionando "todos" no campo SITUAÇÃO, conseguimos observar todos os encaminhamentos do cliente em questão.

# **COMO ACESSAR HISTÓRICO DE REGULAÇÃO?** No menu lateral, 😑 vamos seguir o caminho ATENDIMENTO > LISTA DE ESPERA > REGULAÇÃO > **CONSULTAS** ou **PROCEDIMENTOS**

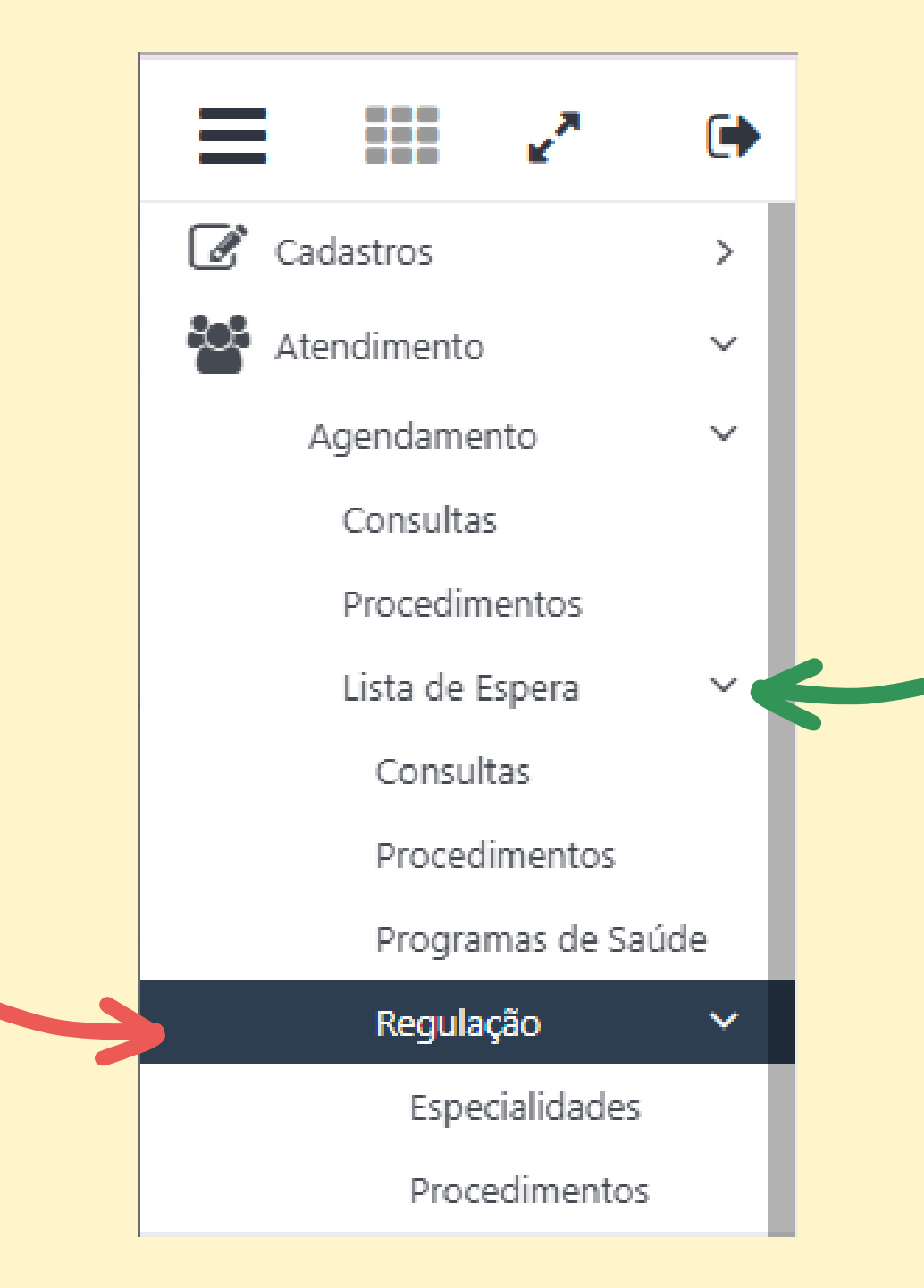

### **STATUS POSSÍVEIS DO ENCAMINHAMENTO**

Requisitado: primeiro status da solicitação, logo após ser enviada para regulação Retornado técnico: encaminhamentos que não atendam aos critérios dispostos, devolvidos via IPM para correção Aguardando Regulação Técnica: foram realizadas as correções solicitadas e aguardam reavaliação pelo regulador/auditor Autorizado: O pedido passou pela regulação técnica e foi aprovado Negado: O pedido passou pela regulação técnica e foi negado/cancelado

#### Filtros para consultar histórico de regulação de Especialidades

| 뤎 Atendimento \ Agendamento \ Lista de Espera \ Regulação \ Especialidades |             |                 |          |                              |       |   |     |  |  |  |
|----------------------------------------------------------------------------|-------------|-----------------|----------|------------------------------|-------|---|-----|--|--|--|
| Filtros                                                                    |             |                 |          |                              |       |   |     |  |  |  |
|                                                                            | Filtro:     | Nome do Cliente | ✓ Contém | ✓ teste                      |       |   |     |  |  |  |
| Unidade d                                                                  | e Origem:   | Todas           | •        | Unidade do Cliente:          | Todas | • | Esp |  |  |  |
|                                                                            | Situação:   | Autorizado      | ~        | Urgência:                    | Todas | ~ |     |  |  |  |
| Especialidade S                                                            | Solicitada: | Todas           | Ŧ        | Subespecialidade Solicitada: | Todas | ~ |     |  |  |  |
| Situação da R                                                              | egulação:   | Todas           | ~        |                              |       |   |     |  |  |  |
| Q Q Busca refinada Q                                                       |             |                 |          |                              |       |   |     |  |  |  |

#### Filtros para consultar histórico de regulação de Procedimentos

| 🔒 Atendimento \ Ag  | 🔝 Atendimento \ Agendamento \ Lista de Espera \ Regulação \ Procedimentos |                        |         |                          |         |  |  |  |  |  |  |  |
|---------------------|---------------------------------------------------------------------------|------------------------|---------|--------------------------|---------|--|--|--|--|--|--|--|
| Filtros             |                                                                           |                        |         |                          |         |  |  |  |  |  |  |  |
| Filtro:             | Nome do Cliente 🗸 Contém                                                  | ✓ TESTE                |         |                          |         |  |  |  |  |  |  |  |
| Unidade de Origem:  | Todas 🔹                                                                   | Unidade do Cliente:    | Todas 🔹 | Especialidade de Origem: | Todas 🔹 |  |  |  |  |  |  |  |
| Situação:           | Todas 🗸                                                                   | Urgência:              | Todas 🗸 | Agendado:                | Todos 🗸 |  |  |  |  |  |  |  |
| Grupo Procedimento: | Todos 🗸                                                                   | Subgrupo Procedimento: | Todos 🗸 | Situação da Regulação:   | Todas 🗸 |  |  |  |  |  |  |  |
| Q @ Q               | Busca refinada Q                                                          |                        |         |                          |         |  |  |  |  |  |  |  |

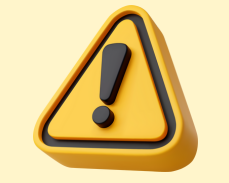

\_embrando que a situação pode ser qualquer um dos status citados anteriormente

| Todas | *                       |
|-------|-------------------------|
|       |                         |
| Todos | ~                       |
|       |                         |
| Todos | ~                       |
| 10005 | -                       |
|       |                         |
|       | Todas<br>Todos<br>Todos |

Pode-se ajustar os filtros para que eles se adequem da melhor forma às necessidades do requerente Ex: Selecionando a unidade de origem (como exemplo Ubsf Alceu do Valle Fernandes) podem ser consultadas todas as pendências da Unidade

| Fileos                    |                                       |   |                            |                                   |              |
|---------------------------|---------------------------------------|---|----------------------------|-----------------------------------|--------------|
| Filtro:                   | Idade   Maior ou Igual   0            |   |                            |                                   |              |
| Unidade de Origem:        | Todas       Unidade do Cliente: Todas |   | •                          | Especialidade de Origem:          | Todas        |
| Situação:                 |                                       | Q | ~                          | Agendado:                         | Todos        |
| Especialidade Solicitada: | Todas                                 |   | ~                          | Tipo de Consulta:                 | Todos        |
| Situação da Regulação:    | Ubsf Colonia Cristina                 |   |                            |                                   |              |
|                           | Ubsf Fazendinha                       |   |                            |                                   |              |
|                           | Ubsf Nossa Senhora Aparecida          |   |                            |                                   |              |
|                           | Ubsf Sao Jose                         |   |                            |                                   |              |
| Courge                    | Ubsf Alceu do Valle Fernandes         |   | Nome do Profissional de    | Origem Urgência                   | Nome da Unid |
|                           | Ubs Araucaria                         |   | Selecione os filtros e cli | que em consultar para exibir os i | registros!   |
|                           | Ubsf Valmir Herves de Lima            |   |                            |                                   |              |
|                           | Ubsf Dom Inacio Krause                |   |                            |                                   |              |
|                           | Ubs Dr Silvio Roberto Skraba          |   |                            |                                   |              |
|                           | Ubsf Nossa Senhora das Gracas         |   |                            |                                   |              |

Lembrando que para realizar qualquer busca, após a escolha dos filtros é necessário clicar na lupa q

|                |                       |                                  | ☆? <b>_</b> ×                       |
|----------------|-----------------------|----------------------------------|-------------------------------------|
|                | ▼<br>▼<br>▼           |                                  |                                     |
| ade do Cliente | Situação da Regulação | Nome da Especialidade Solicitada | Nome da Subespecialidade Solicitada |
|                |                       |                                  |                                     |
|                |                       |                                  |                                     |

# Após encontrar o encaminhamento de interesse, deve-se clicar com o botão **direito** do mouse encima do mesmo e, após, clicar em **"Visualizar"**

| 🔒 A            | tend     | limento \ A | Agendamento \ Li       | sta de Espera    | ı \ Reg | ulação  | \ Procedimento             | os              |          |                            |   |                                 |
|----------------|----------|-------------|------------------------|------------------|---------|---------|----------------------------|-----------------|----------|----------------------------|---|---------------------------------|
| Filtro         | os —     |             |                        |                  |         |         |                            |                 |          |                            |   |                                 |
|                |          | Filtr       | o: Nome do Client      | e                | ~       | Conté   | m                          | ✓ TESTE         |          |                            |   |                                 |
| Un             | idad     | e de Origen | n: Todas               |                  |         |         | <ul> <li>Unidad</li> </ul> | de do Cliente:  | Todas    |                            | • | Especialidade de Origem: T      |
|                |          | Situaçã     | o: Todas               |                  |         |         | ~                          | Urgência:       | Todas    |                            | ~ | Agendado: T                     |
| Gru            | po Pr    | ocediment   | o: Todos               |                  |         |         | Y Subgrupo P               | rocedimento:    | Todos    |                            | ~ | Situação da Regulação: To       |
| Q              |          | ତ୍ର ପ୍      | Busca refinada         |                  | Q       |         |                            |                 |          |                            |   |                                 |
|                |          | Código      | Nome do                | o Cliente        | le      | dade    | Data de Entrada            | Situação        | <b>b</b> | Nome da Unidade de Origem  |   | Nome do Profissional de         |
| 0              | _ ⊿      | 165         | 0 Cadastro de Paciente | e Teste Maria Te | ste     | 17 Anos | 13/12/2024                 | Solicitação Can | celada   | Ubs Araucaria              |   | Isabela Catarino de Souza de Ca |
| $oldsymbol{O}$ | □ ₫      | 101         | 9 Cadastro de Paciente | e Teste Maria Te | ste     | 17 Anos | 09/12/2024                 | Solicitação Can | celada   | Smsa                       |   | Usuario Profissional de Saúde   |
| 0              | □ 4      | 101         | 8 Cadastro de Paciente | e Teste Maria Te | ste     | 17 Anos | 09/12/2024                 | Solicitação Can | celada   | Smsa                       |   | Usuario Profissional de Saúde   |
| 0              | □ ₫      | 57          | 1 Cadastro de Paciente | e Teste Maria Te | ste     | 17 Anos | 05/12/2024                 | Negado          |          | Ubsf Valmir Herves de Lima |   | Julia Citeli Dure               |
| 0              |          | 1           | 4 Cadastro de Paciente | e Teste Maria Te | ste     | 17 Anos | 29/10/2024                 | Solicitação Can | celada   | Smsa                       |   | Usuario Profissional de Saúde   |
| 0              | <b>a</b> | 1           | 3 Cliente Helena Teste |                  |         | 23 Anos | 24/10/2024                 | Autorizado      |          | Smsa                       |   | Usuario Profissional de Saúde   |
| 0              | 6        | 1           | 2 Cliente Helena Teste |                  |         | 23 Anos | 23/10/2024                 | Negado          |          | Smsa                       |   | Usuario Profissional de Saúde   |
| 0              | _ ₫      | 1           | 9 Cadastro de Paciente | e Teste Maria Te | ste     | 17 Anos | 12/09/2024                 | Solicitação Can | celada   | Smsa                       |   | Usuario Profissional de Sacile  |
| 0              | □ ₫      | 1           | 8 Cadastro de Paciente | e Teste Maria Te | ste     | 17 Anos | 12/09/2024                 | Solicitação Can | celada   | Smsa                       |   | Usuario Profissional de Saúde   |
| 0              | □ ₫      | 1           | 7 Usuario Teste Arauca | aria             |         | 35 Anos | 05/09/2024                 | Solicitação Can | celada   | Smsa                       |   | Usuario Profissional de Saúde   |

| lodas 🛛 | • |
|---------|---|
| lodos   | ~ |
| Todas   | ~ |
|         |   |

| le Origem | Urgência               | Nome da Unidade do Cliente                 | Situação da Regulação |   |  |
|-----------|------------------------|--------------------------------------------|-----------------------|---|--|
| stro      | Não Urgente            | Ubs Sao Francisco de Assis                 | No prazo              | 0 |  |
|           | 🛯 📝 Complen            | nentar Dados 🥲 Registrar Cont              | ato Telefônico        | 0 |  |
|           | Urg<br>Requisiçã       | io de Exames                               |                       | 0 |  |
|           | Não 📑 Regulado         |                                            |                       | 0 |  |
|           | Não <b>Q</b> Visualiza | r                                          |                       | 1 |  |
|           | drgente                | Ubsf Dom Inacio Krause                     | No prazo              | 1 |  |
|           | orgente                | Ubsf Dom Inacio Krause                     | No prazo              | 1 |  |
|           | Não Urgente            | Ubs Sao Francisco de Assis                 | No prazo              | 1 |  |
|           | Não Urgente            | Ubs Sao Francisco de Assis                 | No prazo              | 0 |  |
|           | Não Urgente            | Unidade de Pronto Atendimento de Araucaria | No prazo              | 0 |  |

#### O Histórico de Regulação fica na lateral esquerda da tela e mostra o processo desde o início

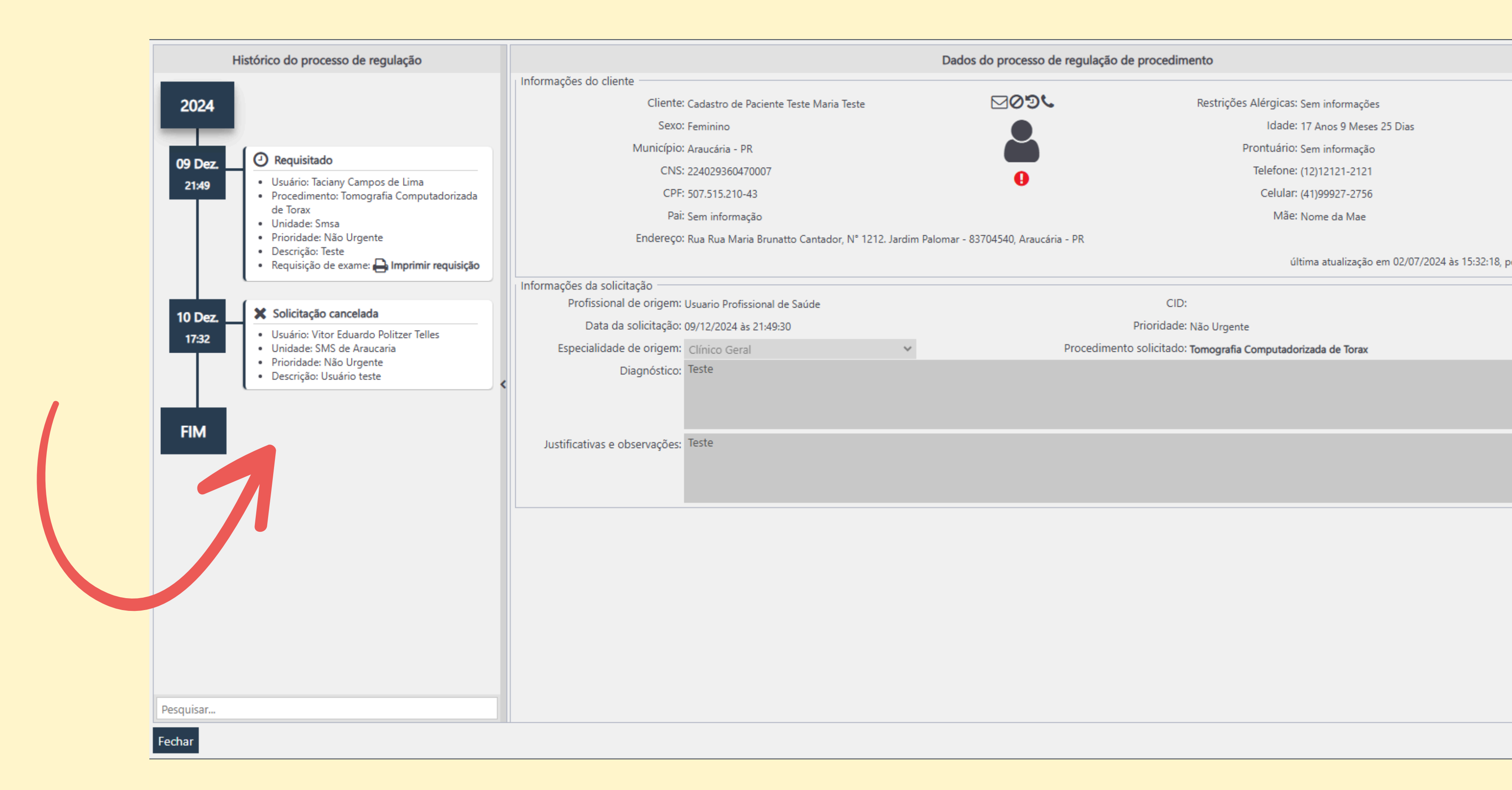